## 2019年度入試要項、受験案内

### 1. 入試要項

|      | 特進コース                                                                                                    | 学際コース                                                                                                    |  |  |  |
|------|----------------------------------------------------------------------------------------------------|----------------------------------------------------------------------------------------------------|--|--|--|
| 募集定員 | 60名                                                                                                    | 70名                                                                                                    |  |  |  |
| 出願期間 | 2019年1月29日(火)~1月31日(木)<br>午前9時~午後5時(最終日は午後4時まで<br>郵送の場合は、1月31日(木)必着(締め切り<br>*インターネット出願の手引き(P5~)にえ<br>2018年12月10日(月)午前9時から行って<br>をご用意いただくことが難しい方は、20<br>ら午後5時に、本校事務局の端末(パソニ                                                                                                    | 5)本校事務局にて<br>0日1週間前より受け付け)<br>台って手続きしてください。出願手続きは<br>いただけます。なお、インターネット環境<br>19年1月28日(月)~30日(水)の午前9時か<br>コンやプリンター)をお使いいただけます。                                                                                |  |  |  |
| 出願書類 | ○志願票(写真貼付、直筆記名、押印、学<br>○調査書(所定用紙を本校HPからダウンロ                                                                                                    | 校長印のあるもの)<br>ヨードして使用してください)                                                                                                    |  |  |  |
| 受験料  | 20,000円(2019年1月15日(火)より入金可能)<br>※志願票等の印刷は、受験料の御入金後から可能になります。                                                                                                    |                                                                                                    |  |  |  |
| 入学試験 | <ul> <li>試験日 2019年2月3日(日)</li> <li>科目・配点</li> <li>5教科型 国語(60分、100点)</li> <li>英語(70分、150点 リスニン数学(70分、150点)</li> <li>社会(40分、80点)</li> <li>理科(40分、80点)</li> <li>理科(40分、80点)</li> <li>面接(専願者・受験生のみ</li> <li>3教科型 国語(60分、100点)</li> <li>英語(70分、150点 リスニン数学(70分、150点)</li> <li>面接(専願者・受験生のみ</li> <li>合計点の計算方式</li> <li>・A方式(400点満点)… 国、英、数:</li> <li>・B方式(400点満点)… (国、英、数:</li> <li>※5教科型受験の場合は、A方式またはB方</li> <li>*当日、受験票・上履きを忘</li> </ul> | <ul> <li>グ含む)</li> <li>但し、スポーツ特別募集の受験生は除く)</li> <li>グ含む)</li> <li>但し、スポーツ特別募集の受験生は除く)</li> <li>400点</li> <li>400点)×0.75+(社、理:160点)×0.625</li> <li>5式の高得点の方を用いて合否を判定します。</li> <li>5.れないようにしてください。</li> </ul> |  |  |  |
| 合格発表 | 2019年2月4日(月)午後9時30分                                                                                                    |                                                                                                    |  |  |  |
| 入学手続 | 2019年2月7日(木)まで<br>午前9時~午後5時(7日(木)は午後7時<br><b>◎特進・学際専願合格及び学際専願移行台</b><br>銀行振込にて、入学金を一括納入してく<br><b>◎特進・学際専願変更合格</b><br>本校事務局で、所定の手続きをし、入学<br>*併願合格者の入学手続きの期限は、和歌い<br>次募集、追加募集は除く)の午後5時ま<br>手続きのないまま、上記期日を過ぎると<br>* <u>「入学手続」とは、本校に入学すること</u><br>出願したり、手続きしたりすることはで                                                                                                    | まで)<br>格<br>ださい。<br>山県、大阪府等の公立高校の合格発表日(2<br>でです。それまでに手続きをしてください。<br>二入学の権利はなくなります。<br>こを確約するものであり、手続き後に他校へ<br>きません。                                                                                         |  |  |  |

\*本校には駐車スペースがありません。ご迷惑をおかけしますが、できる限り公共交通手段をご利用ください。

#### ◎アンティエ特別奨学制度について

信愛の経営母体「幼きイエズス修道会」の創始者レーヌ・アンティエを記念した奨学制度です。信愛の教育 趣旨を良く理解し、信愛で学んでみたいと希望する成績優秀な女子生徒(入学定員の2~3%)に対し実際に お支払いいただく授業料の全額または半額相当を給付します(学年毎に更新)。希望者は下記の書類を添えて 本校事務局に提出してください。審査の上、候補者を選定し、お知らせいたします。候補者は入学試験を専願 で受験してください。

出願資格 信愛を専願で受験する中学3年生の女子

**出願期間** 2018年12月14日(金)~20日(木)

午前9時から午後5時まで 郵送の場合 12月20日(木)必着

- 出願書類 ①申請書、自己推薦書(600字程度)
  - ②中学2、3年生の通知表のコピー
  - ③校内実力テストの成績のコピー(直近のもの2回、学校印のあるもの)
  - ④公開模試成績表のコピー(直近のもの2回)
    - ※巻末に綴じ込みの申請書、自己推薦書をお使いください。

審查結果 2019年1月8日(火)郵送通知。

#### ◎スポーツ特別募集(学際コース)について

本校のスポーツクラブ(ソフトテニス、バスケットボール、バレーボール)に所属し、学際コースで学 びます。入試の流れは次の通りです。

#### 必要書類を本校に請求 ⇒ 必要書類提出 ⇒ 認定審査 ⇒ 認定後、入学試験出願⇒ 入学試験受験

|               | スポーツ特別募集(学際コース)          |                                                           |  |  |  |  |  |
|---------------|--------------------------|-----------------------------------------------------------|--|--|--|--|--|
|               | 第1回                      | 第2回                                                       |  |  |  |  |  |
| 募集定員          | 約3                       | 約30名                                                      |  |  |  |  |  |
| 認定審査          | 2018年11月26日(月)~11月27日(火) | 2019年1月7日(月)~1月8日(火)                                      |  |  |  |  |  |
| 出願期間          | 午前9時から午後5時まで             | ※郵送の場合期間内必着                                               |  |  |  |  |  |
| 出願書類          | ○スポーツ特別<br>○スポーツ特別       | <ul> <li>○スポーツ特別募集認定願い</li> <li>○スポーツ特別募集自己推薦書</li> </ul> |  |  |  |  |  |
| 现中室木          | 2018年12月1日(土)午後2時~       | 2019年1月12日(土)午後2時~                                        |  |  |  |  |  |
| <b>沁</b> 化 奋且 | 面接(口答試問                  | を含む、約20分)                                                 |  |  |  |  |  |
| 羽宁淼丰          | 2018年12月4日(火)郵送          | 2019年1月15日(火)郵送                                           |  |  |  |  |  |
| 祕化光衣          | *認定された者は、学際コース(          | 専願)の出願準備をしてください。                                          |  |  |  |  |  |

#### 2. 受験資格

中学校を2019年3月に卒業する女子生徒、または中学校課程修了の女子。

#### 3. 出願

- 出願 受験区分に注意してください。
  - \*併願受験に特進・学際の区別はありません。従って受験区分は、特進専願・学際専願・併願の3つ になります。
    - \*併願合格の方は特進コース合格となります。(併願合格で学際コース進学をご希望の方は、入学手 続時にお申し出ください。)移行・変更合格については「5、合格発表」の項をご覧ください。
- 受 **験** 料 20,000 円
- 納入方法 インターネット出願の手引き(P5~)に沿ってご納入ください。クレジット決済やコンビニ エンスストア、ペイジー対応金融機関ATM等でのお支払いが可能です。 (但し、それぞれ支払い手数料が必要となります。)

#### 4. 入試

入試当日の時間割

|                    |         | 5教科型               | 3教科型               |
|--------------------|---------|--------------------|--------------------|
|                    | 受付時間    | 8:00~              | ~                  |
|                    | 諸注意     | 8 : 20~            | ~                  |
|                    | 国語(60分) | 8 : 50~            | ~ 9 : 50           |
| <b>9日2</b> 日(日)    | 英語(70分) | 10:05~             | ~11:15             |
| 2月3日(日)<br>転准・学際   | 数学(70分) | 11:30~             | ~12:40             |
| 行進 <sup>1</sup> 于际 | 昼食      | ※専願受験者及び5          | 教科型の受験者のみ          |
|                    | 社会(40分) | $13:25 \sim 14:05$ |                    |
|                    | 理科(40分) | $14:20 \sim 15:00$ |                    |
|                    | 面接      | $15:30 \sim 16:50$ | $13:40 \sim 14:40$ |

\*面接(専願者のみ)

面接は受験生のみで約10分行います。質問内容は志望理由などです。但し、スポーツ特別募集の受験 生は除きます。

\*当日の遅刻

15分までの遅刻は受験を認めています。ただし、この場合は別室での受験になります。やむを得ず遅 刻する場合は、必ず事前に本校に連絡してください。

\* 別室受験

入試当日、体調のすぐれない受験生には、別室を用意しています。事前に本校に連絡してください。

\*入試当日の保護者控え室

入試当日は保護者の控え室を準備しています。

5. 合格発表

2月4日(月)午後9時30分:本校ホームページ

2月5日(火):郵送

電話等による問い合わせはご遠慮ください。

#### \*合格基準点

教科ごとの合格基準点はありません。合計点で合否を決めます。

\*調査書

受験生の居住地域によって調査書の表記が異なるので、調査書は点数化しません。(合否の参考にします。)

\*変更・移行合格

変更・移行合格の制度があります。出願区分では合格点に満たないものの、一定の得点に達してい る場合に他の区分への変更合格・移行合格の案内をいたします。

変更合格:併願を専願(下記の表①又は②)にすることで合格となります。

移行合格:特進コースから学際コースへの回し合格(下記の表③)を意味します。

| 変更・移行合格 |             |  |  |  |  |
|---------|-------------|--|--|--|--|
| 出願時     | 合格発表時       |  |  |  |  |
| 一       | ①特進專願変更合格   |  |  |  |  |
| 一       | 2学際專願変更合格   |  |  |  |  |
| 特進専願 —  | → ③学際専願移行合格 |  |  |  |  |

専願への変更合格を希望される場合 (左記の表①又は②) は、
 2月7日(木)午後7時までに本校事務局で手続きをしてください。
 併願合格は原則として特進コース合格となります。学際コースを

希望の場合は入学手続時にお申し出ください。

#### 6. 入学手続

専願合格者・学際専願移行合格者(上記表③)

2月7日(木)までに本学の振込依頼書で入学金170,000円を銀行振込してください。 専願変更合格(上記表①②)を希望される方

2月7日(木)午後7時までに本校事務局で、手続きと同時に入学金170,000円を納入してください。 併願合格者

和歌山県、大阪府等の公立高校の合格発表日(2次募集、追加募集は除く)の午後5時までに入学金 170,000円を本校事務局に納入してください。

#### 7. 納入金

| 入 | 学   |    | 金 | 170,000円                                                       |
|---|-----|----|---|----------------------------------------------------------------|
| 授 | 業   |    | 料 | 411,000円(年額・4期分納)<br>*「高等学校等就学支援金」制度があります。                     |
| 教 | 育 充 | 実  | 費 | 80,000円(年額・4期分納)                                               |
| 教 | 育後掛 | 受会 | 費 | 24,000円(年額・4期分納)                                               |
| 学 | 用   |    | 品 | 約125,000円(制服、制靴、制かばん、体操服など)                                    |
| 学 | 級 預 | 63 | 숲 | 約45,000円(学年当初に、副教材費や生徒活動費、個人ロッカー代、新入生研修合宿費などと<br>してお預かりしています。) |
| 奨 | 学金  | な  | ど | アンティエ特別奨学生度(成績優秀者)あり                                           |

※「高等学校等就学支援金」制度では、授業料の支援として「道府県民税所得割額」と「市町村民税所得割額」の合計額が50万7000円 (世帯年収910万円程度)未満の世帯に「就学支援金」が支給されます。

#### 8. 平成30年度入試結果

|           |             | 志   | 受      | 合   |                |          | 合格者      | 平均点      |          |          | 合格量      | <b> </b> |          |
|-----------|-------------|-----|--------|-----|----------------|----------|----------|----------|----------|----------|----------|----------|----------|
|           |             | 願者  | 験<br>者 | 格者  | 回し合格           | 計<br>400 | 国<br>100 | 数<br>150 | 英<br>150 | 計<br>400 | 国<br>100 | 数<br>150 | 英<br>150 |
| 併<br>(合格者 | ·願<br>·は特進) | 429 | 426    | 359 | 特専へ30<br>学専へ28 | 250.8    | 71.8     | 92.8     | 86.2     | 195      | 45       | 49       | 49       |
| 特進        | 専           | 41  | 41     | 37  | 学専へ 3          | 226.9    | 67.3     | 84.1     | 75.6     | 185      | 49       | 48       | 46       |
| 学際        | 専           | 36  | 36     | 31  |                | 165.2    | 54.0     | 57.5     | 53.7     | 132      | 33       | 37       | 30       |
| 学際ス       | ポーツ         | 25  | 25     | 25  |                |          |          |          |          |          |          |          |          |

# インターネット出願の手引き

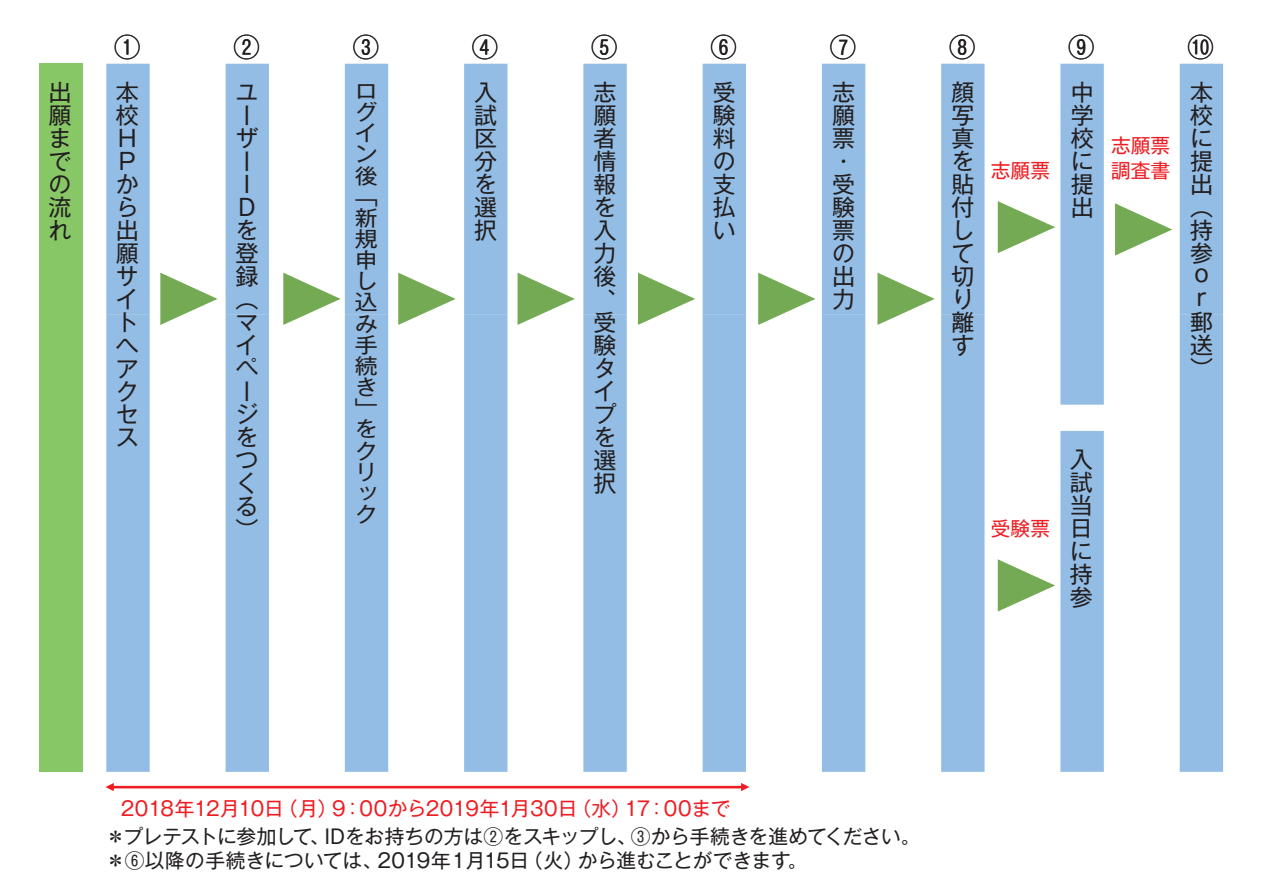

## マイページをつくる

- 本校のホームページを開きます。(URL http://www.shin-ai.ac.jp) 本校ホームページにあるバナーをクリックし、出願サイトへ \*初めての方は、2へ \*プレテストに参加し、IDをお持ちの方はP8の1へ
- 2. 「はじめての方はこちら」をクリックします。

| Backstreater                                                                                                    | 相談山信愛高等学校(テスト)のネット出版へようこそ                                                                                                    |                                                                                                    |
|----------------------------------------------------------------------------------------------------|----------------------------------------------------------------------------------------------------|----------------------------------------------------------------------------------------------------|
| Колон инстратиции и славание и славание славание и славание и славание и славание и славание и славание |                                                                                                    | 学校//-G.684618                                                                                                    |
|                                                                                                    | lacer esteration                                                                                                    | ※※の日本市市にお用用サイナエギョンの                                                                                                    |
|                                                                                                    | 20090LTCC2N                                                                                                    | man all all a                                                                                                    |
|                                                                                                    | <ul> <li>Condecting of Provide General Condection Condecting of Condecting of Cond</li></ul>                                                                                                    | Construction and an and a second                                                                                                    |
|                                                                                                    | Hibecondicio -                                                                                                    | The set of the set                                                                                                    |
| La - かた教育が高からか-1<br>・ 会対象からカービア・1<br>・ 会対象からカービア・2<br>・ かったかしたのはないます。<br>・ かったかしたのはないます。<br>・ かったかしたのはないます。<br>・ かったいたいたいです。<br>・ かったいたいたいです。<br>・ かったいたいたいです。<br>・ かったいたいたいです。<br>・ かったいたいたいです。<br>・ かったいたいたいです。<br>・ かったいたいたいです。<br>・ かったいたいたいです。<br>・ かったいたいたいです。<br>・ かったいたいです。<br>・ かったいたいです。<br>・ かったいたいです。<br>・ かったいたいたいです。<br>・ かったいたいたいです。<br>・ かったいたいです。<br>・ かったいたいたいです。<br>・ かったいたいです。<br>・ かったいたいたいです。<br>・ かったいたいたいです。<br>・ かったいたいたいです。<br>・ かったいたいたいです。<br>・ かったいたいたいたいです。<br>・ かったいたいたいたいです。<br>・ かったいたいたいたいです。<br>・ かったいたいたいたいたいたいたいたいたいたいたいたいたいたいたいたいたいたいたい                                                                                                    | ここをクリ <sup>、</sup>                                                                                                    |                                                                                                    |
|                                                                                                    | 11-mm#eanledta.com-J                                                                                                    | G-9-DCX/I                                                                                                    |
| RAY-F C do-water                                                                                                    | * 2038-03-UD (4-62FLX) //XX-FEADOX<br>ID251 89/29/X50254<br>* 4-62FLX00355520148002 D2528 //X-62F<br>//XELX00355520148002 D2528 //X-62F<br>//XELX                                                                                                    | ●のでください。<br>いつえたですがなっておくその人を見たし、一切に(メールアドレス)をご知知。<br>ためいた方は、その日ではダインジスを見たい。<br>い知れてきたいごが知られたのも、1人見いでがくいる。副前にしたころー<br>は「邪風を見た」とりな知道がすることに含めて、                                                                                                    |
|                                                                                                    | * 2038-03-UD (4-62FLX) //CO-FEADOSE<br>ID351 89/49/L50284<br>• 4-62FLX00355929148002 D3538 //c=62F<br>LX39E 20381.51550<br>#-62FLX                                                                                                    | ●のつください。<br>いつえらでおりたが、アストや見み解し」、サロロ(メールアドレス)をご解除。<br>ためいた方法、そのロウエジダインジスやだかい。<br>い解除すと思いにご解除すれたのが、1.5時ののゲイン後、展示の1.メニュー<br>の「解除を思い」よりの影響がすることが含ます。<br>シスプムに営すると紹介のせ                                                                                                    |
|                                                                                                    | * 2034-03-00 (2-13/FLX) //CO-FELDOSE<br>IDFC: 169/-01/COSA<br>* 4-13/FLX00076420144002 024348 (2-12/F<br>LX281 2028,75120<br>#-6/FLX<br>#-6/FLX<br>#-6 | 第00~にたい、<br>かうことが可能でいておくやなみなにし、一切の(メールドレン2)をご用いただいである。<br>ただいである。そのかちのグインシンドとたい、<br>(Addate 10)を見ついたのです。<br>(Addate 10)を見ついたのです。<br>(Addate 10)を見ついためです。<br>(Addate 10)を見ついたのです。<br>(Addate 10)を見ついたのです。<br>(Addate 10)を見ついためです。<br>(Addate 10)を見ついためです。<br>(Addate 10)を見ついたのです。<br>(Addate 10)を見ついたのです。<br>(Addate 10)を見ついたのです。<br>(Addate 10)を見ついたのです。<br>(Addate 10)を見ついたのです。<br>(Addate 10)を見ついたのです。<br>(Addate 10)を見ついたのです。<br>(Addate 10)を見ついたのです。<br>(Addate 10)を見ついたのです。<br>(Addate 10)を見ついたのです。<br>(Addate 10)を見ついたのです。<br>(Addate 10)を見ついたのです。<br>(Addate 10) を見ついたのです。<br>(Addate 10)を見ついたのです。<br>(Addate 10)を見ついたのです。<br>(Addate 10)を見ついたのです。<br>(Addate 10)<br>(Addate 10)<br>(Addate |
| ログイン お上手換めたたけ お手をかけた かって ひかん ひかん ひかん ひかん ひかん ひかん ひかん ひかん ひかん ひかん                                                                                                    | * 2023/403-UD (2-42/FLX) //20/-FLX003/L<br>ID3/01 40/20/LC024<br>* 4-42/FLX00015420/20/20/LC22/FLX<br>2-52/FLX<br>#-62/FLX<br>#-62/FLX<br>#-62/FLX<br>#-62/FLX<br>#-52/FLX<br>#-52/FLX                                             | 第401-5月11、<br>マントスの予約10-5・71-14日24月11、1・4010(メールドドレス)をご提供、<br>ためいた約2、2010/1505パインジングとだだい。<br>14日まで、これにご当時のためをは、1月前にウトインを、実際をしたことつ<br>たり、特別を通知したの意味があって、これたいウトインを、実際をしたことつ<br>たり、特別を通知したの意味があって、これたいウトインを<br>第502-5月11、<br>14日までは、1月前にない、1月前にの「キント」<br>スクレドロイトスクロード<br>、またまで、ストルを通びために、1月前に、1日からし、<br>たり、日本語のころで、<br>たり、日本語のころで、<br>たり、日本語のころで、<br>たり、日本語のころで、                                                                                                    |

3. メールアドレスを入力し、「送信」ボタンをクリックします。

| <##                                                                                                    |             |
|----------------------------------------------------------------------------------------------------|-------------|
| <ul> <li>入力されたメールンドレスに、動物方丁等の地位メール支払低します。</li> <li>ウィーチャー・ウォン(道路)ガラケートは、確認コードお知らなメールの受傷はできますが、その他か<br/>お手続きは打えません。インターネットに意味されたパンコン等でお手続きください。</li> </ul>         |             |
| <単称に確定をご確認ください> 「なったわれかれのに」からのたメールが受信できるように設定してください。 ・ 確心コードを知らせメールにはおよが記載されております。URLのメールが受信できるように設定してく ださい。 ・ 各手・VIプロメール天保設されまし、こちらでご確認くごさい。 dout のJ のJ SUTEBORE |             |
| メールアドレス<br>メールアドレスは大文学と小文学を意思します。<br>(入力した第955メールアドレスが世界のれます)<br>送信すると、入力した<br>に確認メールが届きま                                                                         | たアドレ<br>ミす。 |
| 民 る 送 低                                                                                                    |             |

4. 届いたメールを開き、メールに記載のURLをクリックします。

| . A Ale Ale al per el seu · 様                                                                    |               |
|--------------------------------------------------------------------------------------------------|---------------|
| ユーザ登録用の確認コードをお知らせいたします。<br>引き続き、本登録のお手続きをお願いいたします。                                               |               |
| 【確認コード】 確認コードをご確認ください。                                                                           |               |
| 20分経過すると確認コードは無効になります。<br>その場合はお手数ですが、「はじめての方はこちら」からやり直してください。                                   |               |
| 登録は完了しておりませんのでご注意ください。<br>仮登録のままですと手続きを行うことはできません。                                               |               |
| 和歌山信愛高等学校(テスト)<br>ID :(14):#21:                                                                  |               |
| *本登録完了後、こちらからログインしてください。<br>https://mirai-compass.net/usrregre/wshinaih/common/login.jsfここのURLをク | <b>フリック</b> ! |
| このメールはシステムより自動的に送信されています。<br>メールにお心当たりのない場合は、お手数ですが以下までお問い合わせください。                               |               |
|                                                                                                  |               |

<u>注意事項</u> 20分経過すると確認 コードは無効になります。 5.「確認コード」「志願者名(カナ)」「パスワード」を入力して登録します。

| Emailed ( ) ( ) ( ) ( ) ( )           | (25-F論則第7)                                                                                                    |
|---------------------------------------|----------------------------------------------------------------------------------------------------|
| Step2 パスワード登録画面                       |                                                                                                    |
| ······                                | u#CR7LTRO#96)                                                                                                    |
| ※お手続きはまだ見てしておりません<br>確認コード入力<br>確認コード | ・メールを確認し、以下の入力を強めてください。                                                                                                    |
| 下記メール)<br>メールにおり<br>(MBEコー1           | パドレス時てに確認コードを知らせメールを送信しました。<br>れてれた機能コードを入力し、パスワード登録(本登録)を行ってください。<br>10月時時間回250分です)                                                                               |
|                                       | ender nin 514 Woll<br>wa-arri-arrangelagelage                                                                                                    |
| MED-N<br>92564                        | CIAR A A ST COORDEX - A アドレスが開始されます)<br>S場らせメームが支索できない/S<br>のデストメールを送信し、受信向走が正しく指定されているかご確認ください。                                                                   |
| •                                     | 志願者名をカナで入力                                                                                                    |
| 100-600                               |                                                                                                    |
| 素酸等药各(カチ)                             | 1047 : (1889)                                                                                                    |
| 1000-F                                | PYR. (21)akete                                                                                                    |
| /CX9-F (888)                          | パスワードは半角英数で8文字                                                                                                    |
|                                       | L 16文字以内で設定してくだ     さい。                                                                                                    |
|                                       | 第一下記の条件をまたまプレスワードを知道してください。<br>・文学が加え「秋学知上16文学校下」「北京としてください。<br>・ 他们できな子がは「「中発学」と「中発学」と「中発学」」です。<br>・ 「「中発学」と「中発学」の組合せ」で加えてしてください。<br>・ アルファベットの「大文学と水文学を説明」しています。 |
| mc1D (共通ID) 發録                        |                                                                                                    |
| mcto (Aumo) として登録する                   | OgeoCity                                                                                                    |
| 100 (Rido) 2.0                        | 下記ロゴマークロス、たminacompassサイトをご利用にしる場合、「はしめての方はこちら」の<br>が続き無して今回登録するメールアドレス・パスワードをご利用いただけるようになります。                                                                     |
|                                       | minacomparaとは、学校・愛想主の愛想・入居をサポートするサービスとして<br>多くの学校でご利用いただいているサービスです。                                                                                                |
|                                       | ※設置した1086時のご設置の均面(個人情報・10位置されている学校情報・お中心み内面など)は<br>他の学校に職手されることはありません。                                                                                             |
|                                       | ( miraicompass                                                                                                    |
|                                       |                                                                                                    |

6. **「ログインへ」**をクリックします。

| and the second second |                                                   |
|-----------------------|---------------------------------------------------|
| Step3 パスワード登録完了       |                                                   |
|                       | メールプトレスとパスワードが開始されました。<br>「ほう」とう、ポラールではジャインス(この)」 |
| 8-87F63               | et an sepärth-cloch                               |
|                       |                                                   |

1. 「メールアドレス」「パスワード」を入力して「ログイン」をクリックします。

| ▲ 和歌山信要高等学校(テスト)のネット出願へようこそ                                                                                                    |                                                                                                    |
|----------------------------------------------------------------------------------------------------|----------------------------------------------------------------------------------------------------|
|                                                                                                    | 78/508950                                                                                                    |
| DELECTREATED - CONTRACT - CONTRACT - CONT | ANNARY COMMON OF CARA                                                                                                    |
| #995901010000 (Hittin - LUTRETHERE) D7                                                                                                    | most with                                                                                                    |
| TICEBOCCEN.                                                                                                    | were constant and so that                                                                                                    |
| <ul> <li>Bashio conteas maren</li> </ul>                                                                                                    | TAX SHE TO HER                                                                                                    |
|                                                                                                    | REPORT RELEASE AND A REPORT AND A REPORT OF A RELATION AND A REPORT OF A REPORT OF A REPOR |
| ールアドレス                                                                                                    | la-#-methicl                                                                                                    |
| を人力 (株式の12-172 (メールンドレス)、ノスパワードを入りのうえ。                                                                                                    | CコージD 1メールアトレスD きご意味の1ル ログインしてお中山水子焼きを<br>書のくください。                                                                                                    |
| ・メールアドレスの家野を希望される場合は、ログイン集、「メールアド                                                                                                    | モジェステラキャンシテストやいかほここ やか (ホールテトウス) そこまた、<br>ただいた方は、そのかでわっていてください。                                                                                                    |
| シス末期とそうためであっていた。<br>メールメデレス                                                                                                    | ※単位で24位とご25位がたるのなど、1人目的ログイン株、株式モビタニュー<br>点「分岐を活躍」より高な時時することが含ます。                                                                                                    |
|                                                                                                    |                                                                                                    |
| XX2-F CARP-roome                                                                                                    | and farming protects                                                                                                    |
| Automation Contraction Contraction Contraction                                                                                                    | 2017年の7月22日: ●東田●本部ウイトメンタクンスの月間らせ 20月8<br>日に約(10.00) ~34.00(学生)3                                                                                                    |
|                                                                                                    | Destinations and all the set of the set of the ball                                                                                                    |

2. マイページの「新規申込手続きへ」をクリックします。

| 1.0000 | 1: さんのマイ | K-9                      |                                    | _    |         |
|--------|----------|--------------------------|------------------------------------|------|---------|
| +2.002 | BOJETA.  |                          |                                    |      |         |
| 申込件可   | ANCES    | 申込日                      | 麦払方法                               | 入金销档 | 受領票/標環書 |
|        | 4        | ⊃®X~&7F627<br>@52X===0[ð | ATOCHESONE<br>MELLEOUSOL<br>ARGUES |      | こをクリック! |

3. 入試区分を選択して、「次へ」をクリックします。

| COLUMN STREET | INMERIA DESCRIPTION    |             | >        |  |
|---------------|------------------------|-------------|----------|--|
| Step1 🙏       | 区分選択                   |             |          |  |
| 1.208.999     | ₽?                     |             |          |  |
| 等学校入試」        | AM29<br>日本市(日本)、市区地(中) | 調整:4/1~1/20 |          |  |
| 医抓            | 機能プレテスト (中山)           | 物: 4/1~9/4) | -        |  |
|               |                        | 展る次へ        | 次へをクリック! |  |

4. 出願情報を入力します。入力が終われば、「試験選択画面へ」をクリックします。

| a second second |          |         |              |                  |          |              |      |                        |         |              |       |
|-----------------|----------|---------|--------------|------------------|----------|--------------|------|------------------------|---------|--------------|-------|
| 32 出种情况为        |          |         |              |                  |          |              |      |                        |         |              |       |
| 6merrex.tz      |          |         |              |                  |          |              |      |                        |         |              |       |
| ANTIAGRY .      | (a) (104 |         | 41.146       |                  | 141      |              |      |                        |         |              |       |
| AMERICA T       | 96 MII   |         | 46.000       |                  | - ARRIVA | #388(A(R4)   | 1.01 | (Ann)                  |         | (80)         | 100   |
| 3983            | 1.8      | 1 B + B | i.           |                  |          | wiellinach?) | Ξċ.  | (#3664)                | 1991    | (1011)       | 19644 |
| 85              | Tancarte | 5       |              |                  |          |              | Die  | other in a contraction | -       | 1.           |       |
| ###1 C          | 342407   | -       | 100.00       |                  |          |              | 1    | area area              |         |              |       |
| #200 C          | 8-7-221  | 43      |              |                  |          | 410mm        | 817  | can H                  |         |              |       |
| Ballin 🛅        | 3014     |         | 1000         |                  |          | agrees       |      |                        | 1.5     | • • • • •    |       |
| 84-87           | -        |         | (alas)       | hii -            |          | 86.48        |      | 011813                 | 1.0     | Contractory. |       |
| ann - ann       | Merterry |         | and produced |                  |          |              | 100  | all-man .              | 1.5     |              |       |
|                 |          |         | -            |                  |          | 88.985 I 💷   |      | 16                     | 1000    |              |       |
| 496n 🛄          | 8,71074  |         |              |                  |          |              |      |                        | ~       |              |       |
|                 | 8-11765  | R       |              |                  |          | 81.0000 C    |      |                        |         | 保護者の情        | 青報をノ  |
| to dealer       | 6.01209  | 8       |              | Pro Allertonia I |          |              |      |                        |         | 1            |       |
| -               | Barrison | -       |              |                  |          |              |      |                        | ZERVED- |              |       |
|                 | Λ        | ~       |              |                  |          |              |      |                        | ٨       |              |       |
|                 |          |         |              |                  |          |              |      |                        |         |              |       |

5. 試験選択画面で、「試験日」「受験区分」を選択し、右下の「選択」ボタンをクリックします。

|                                                     |                                                          | and the second second |                               |   |
|-----------------------------------------------------|----------------------------------------------------------|-----------------------|-------------------------------|---|
| Step3 試験進択                                          |                                                          |                       |                               |   |
| 15555571<br>1111755575771,6817<br>(7971285111175405 | 税の運用ボタンを押してくだだい。<br>通り返し検索・運動を行ってください)<br>入10回身 高等学校入学試験 | 「試験日」<br>してくだる        | 「志望コース」を選択<br><sup>さ</sup> い。 | 2 |
| 88202M8                                             | 145401 (1895)<br>1895)<br>994209<br>99440<br>188         |                       | 210                           |   |
| RHTRATHM                                            | 高等学校入学成职 任直接期                                            | 1/1258 08:30          | > _ax                         |   |
| 構在描述中の試験<br>入試験分                                    | 20%A                                                     | 2008                  | asuu                          |   |
| PU34639                                             |                                                          |                       |                               |   |
| λME#                                                | it the                                                   | 10                    | 18                            |   |
| 10060                                               |                                                          |                       |                               |   |
| 米ごこまでした入力した内容の                                      | #第・印刷売行う場所は、「発作して中国する」 ボタ                                | ンモザレーマイベーシの「中心細胞」の    | 9585 (469768888 (9448) ) 8    | - |
| することができます.                                          |                                                          |                       |                               |   |

6. 現在、選択されている試験を確認し、登録内容確認のため、5と同じ画面の下方にある「保存 して中断する」をクリックします。

| #Reniege       |                            |                       |                                |
|----------------|----------------------------|-----------------------|--------------------------------|
| 入減型份           | XB8                        | stati                 | ##                             |
|                |                            |                       |                                |
| ALTER BOARDAN  |                            |                       |                                |
| 入制度分           | 2016                       | 1015                  | APART .                        |
| 电频学校入学试验       | 电梯节仪入学出版 印度电路              | 1/(20)E 08:30         | 61425                          |
|                |                            |                       |                                |
| PINAM®         |                            |                       |                                |
| Aligh          | ACM &                      |                       | <b>8</b> 8                     |
| 8306 tr        |                            |                       |                                |
| NGCBELEABLEABS | en-Devideos lietutiera:    | RYSERV, 941-50 ROAD I | 1920-0 Photosece (MINO) / Taxe |
|                | 24/1-51-57880 762061 F6284 |                       |                                |
|                | NEVTERBART. CHEKEEN        |                       |                                |
|                |                            |                       |                                |

7. 保存ができたので、マイページへ移動します。

| ■ 申込債糧保存完了               | -        |
|--------------------------|----------|
| ●の情報を保存しました              |          |
| AUXANTZAUER/K-SASER/LET. |          |
|                          | ここをクリック! |

1. マイページに申込履歴が表示されますので、「申込確認」をクリックします。

| 1 WOR          | 1: 1さんのマ    | 111-9 |          |             |      |            |         |
|----------------|-------------|-------|----------|-------------|------|------------|---------|
| 1 <b>458</b> 2 |             |       |          |             | Ę    | こをクリック     | 7!      |
| 申込祭可           | 入城区的        | 0.54  | 支払方道     | 入会性能        |      |            | 受政策/审论者 |
| 181003032      | 混沌7423.7258 | -1987 |          |             | 1040 | 5000 84056 |         |
|                |             | -     | effica a | 0.000000000 |      |            |         |

2. 登録した内容を確認、間違いがなければ画面の一番下の「**申込内容確認書**(抜粋版)」をクリックします。

| and the local data and the                                                                                        | Control Control Contro |
|----------------------------------------------------------------------------------------------------|----------------------------------------------------------------------------------------------------|
| 41.00 + Ep.39                                                                                                    | File Surgenteeutre)                                                                                                    |
|                                                                                                    |                                                                                                    |
| Cale the over                                                                                                    |                                                                                                    |
| 64056(37)                                                                                                    | WE 15                                                                                                    |
| (2) (1) (2) (2) (2) (2) (2) (2) (2) (2) (2) (2                                                                    | 507( 970                                                                                                    |
| sest                                                                                                    |                                                                                                    |
| 2348                                                                                                    |                                                                                                    |
| AUGH                                                                                                    |                                                                                                    |
| 86-84                                                                                                    |                                                                                                    |
| HERE - ANNAL                                                                                                    |                                                                                                    |
| S0283.1                                                                                                    | 000 1214 5679                                                                                                    |
| 10/01100 (0:201)                                                                                                  | 5288                                                                                                    |
| 21/0806                                                                                                    |                                                                                                    |
|                                                                                                    |                                                                                                    |
|                                                                                                    | #5         #0.70/#cc# (en.6)         容確認書をクリック!                                                                                                    |
|                                                                                                    |                                                                                                    |
|                                                                                                    | (#2 (PU27G)#CC2 (SNA) 容確認書をクリック!                                                                                                    |
| ●登録内容を訂正                                                                                                    | (#2 PUXPURCE (SNA) 容確認書をクリック!                                                                                                    |
| ●登録内容を訂正<br>場合は「豆ろ」のボ                                                                                             |                                                                                                    |
| <ul> <li>●登録内容を訂正<br/>場合は[戻る]のボ</li> </ul>                                                                        | R PUMUECE (END)     容確認書をクリック!     する     タン     マン     マン                                                                              |
| ●登録内容を訂正<br>場合は 戻る のボ<br>をクリックして                                                                                  |                                                                                                    |
| ●登録内容を訂正<br>場合は戻るのボ<br>をクリックして<br>ページに戻ります                                                                        | R PUMUECE (ENA)     容確認書をクリック!     する     タン     マイ     。                                                                                                    |
| <ul> <li>●登録内容を訂正<br/>場合は反るのボ<br/>をクリックして<br/>ページに戻ります</li> <li>●マイページの「続</li> </ul>                              | (#2 (PU27Great (SNA))<br>容確認書をクリック!<br>する<br>タン<br>マイ<br>。<br>きか                                                                                                    |
| <ul> <li>●登録内容を訂正<br/>場合は反るのボ<br/>をクリックして<br/>ページに戻ります</li> <li>●マイページの「続<br/>ら」ボタンをクリ</li> </ul>                 | (#2 (PUXYUYECE (SND)) 容確認書をクリック!<br>する<br>タン<br>マイ<br>。<br>きか<br>ック                                                                                                    |
| <ul> <li>登録内容を訂正<br/>場合は反るのボ<br/>をクリックして<br/>ページに戻ります</li> <li>マイページの「続<br/>ら」ボタンをクリ<br/>すると再度、出願</li> </ul>      | (#2 (PUXYUYECE (SNA))<br>存確認書をクリック!<br>する<br>タン<br>マイ<br>。<br>きか<br>ック<br>情報                                                                                                    |
| <ul> <li>登録内容を訂正<br/>場合は 戻る のボ<br/>をクリックして<br/>ページに戻ります<br/>マイページの「切<br/>するンをフリ<br/>するンを力り<br/>な入力すること</li> </ul> | する<br>タン<br>マイ<br>。<br>.     (sna)     容確認書をクリック!       する<br>がで     のののののののののののののののののののののののののののののののののののの                                                                                                    |

## 3.「申込内容確認書(抜粋版)」が作成されます。

(スマートフォン・タブレットから印刷する場合は、P19を参照してください。)

| 和歌山信愛高等学校    |                                            |
|--------------|--------------------------------------------|
| 出願申込振号       | 101904001                                  |
| 入金状況         | -                                          |
| 試験日          | 試験名                                        |
| 4.840F.      | 高等学校入学試験 特進專願                              |
| 志願者氏名(漢字)    | 977 BT                                     |
| 志願者氏名(カナ)    | ere en en en en en en en en en en en en en |
| 生年月日         | ······                                     |
| 郵便备号         | -certo-i er                                |
| 建道府県         | × 2019                                     |
| 市区町村         | r 🖻 lat                                    |
| 町名・香地        | 275 Y 23                                   |
| 建物名・部屋香号     |                                            |
| 電話音号         | 10 49 H                                    |
| 在学校名(学校管理番号) |                                            |
|              | 117 ± 14 mg                                |
|              |                                            |

マイページの「続きから」をクリックします。

| 13000            | 2013 さんのマ               | 11-9      |           |                     |        |      |   |                |
|------------------|-------------------------|-----------|-----------|---------------------|--------|------|---|----------------|
| Ф2.082<br>100 мг | 1970                    | -         | -         | 1000                |        |      |   | alare interest |
| 181000002        | <b>双联致行</b><br>图由学校入学部的 |           | 290.08    | -                   | Parent | area |   | 100/000        |
|                  |                         | 10442.747 | тепосы. 1 | .0 <b>4</b> 03/9761 |        | τ.   | Z | こをクリック         |

2. 試験選択画面まで進み、画面の下方にある「お支払い画面へ」をクリックします。

| 入誠区分                                                                  | 派导名                                                                           | KNB                                |                                                                                                    | NUL .                   |
|-----------------------------------------------------------------------|-------------------------------------------------------------------------------|------------------------------------|----------------------------------------------------------------------------------------------------|-------------------------|
| 图明学校入学时38                                                             | <b>高等学校入学的除</b> 纤维有限                                                          | 14268 08:3                         | 0                                                                                                    | 10.22                   |
| 中这项批制                                                                 |                                                                               |                                    |                                                                                                    |                         |
| 入就区分                                                                  | KRA                                                                           |                                    | MANE                                                                                                    |                         |
| ■ お知らせ<br>#ここまてした入力した内容<br>することができます。                                 | の種類・常期を行う場合は、「併存しての留する」ボク                                                     | ンセポレ、マイベージの「中山」                    | 181 #\$208 (#6.7H                                                                                                   | HELLER (SCHOL) 1 1 1 1  |
| <ul> <li>8知らせ</li> <li>************************************</li></ul> | の確認・京都を行う場合は、「併存しての留する」ボタ<br>マイベージトップ直面の「続きから」手続きを高取し<br>いつさいてきをひんので、ご注意ください。 | ンセポレ、マイページの「中山」<br>、おかない高高へお並みください | 1883 1995 (1985 (1985 - 1995 - 1995 - 1995 - 1995 - 1995 - 1995 - 1995 - 1995 - 1995 - 1995 - 1995 - 1995 - 19<br>N | FRED & 1994 BD 1 4 74 8 |

3. 支払方法を選択して「確認画面へ」をクリックします。

| and they approved the                                                                                                    | COMPANY AND ADDRESS OF ADDRESS OF ADDRESS ADDRESS ADDR | e))MR7))                |
|----------------------------------------------------------------------------------------------------|----------------------------------------------------------------------------------------------------|-------------------------|
| Step4 お支払い方法                                                                                                    | ωλη                                                                                                    |                         |
| 1 100 5 - 1000                                                                                                    |                                                                                                    |                         |
| XM29<br>28703.785                                                                                                    | 1016<br>89763,755 1388                                                                                                    | 10088<br>17230 08:33    |
|                                                                                                    |                                                                                                    | · 授助#E - 病面() ¥ 20,000- |
| * 2629757-F                                                                                                    |                                                                                                    |                         |
| <ul> <li>クレシットカード</li> <li>コンゼニエンスストデ</li> <li>ペイシー・金融開業A1<br/>Contraction</li> <li>ペイシー・金融開業A1</li> </ul>                                                                                                    | N (明直)<br>NL<br>N (カード・通馬)                                                                                                    |                         |
| <ul> <li>クレラットカード</li> <li>コンピュエンスストデ</li> <li>マイワート 会社の営業へ</li> <li>マイワート 会社の営業へ</li> <li>マイワート 会社の営業へ</li> <li>マイワート たいりパン</li> </ul>                                                                                                    | H (四面)<br>NL<br>H (ガード・画写)<br>NL<br>S-20)                                                                                                    |                         |
| <ul> <li>・ クレンソトカード</li> <li>・ カンビンエンスストグ</li> <li>・ ペイシー・会社的記A1</li> <li>ごいいことは「新聞記A1</li> <li>ごいいことは「新聞記A1</li> <li>ごいいことは「新聞記A1</li> <li>ごいいことは「新聞記A1</li> <li>ごいいことは「新聞記A1</li> </ul>                                                                                                    | H (四面)<br>4.1<br>H (四一下・面略)<br>4.1<br>Fング)                                                                                                    |                         |
| <ul> <li>・ クレジットカード</li> <li>・ クレジットカード</li> <li>・ カレビーボンスストグ</li> <li>・ ペイジー・ 5 300 2010</li> <li>・ ペイジー・ 5 300 2010</li> <li>・ ペイン・ 5 300 2010</li> <li>・ ペイン・ 5 300 2010</li> <li>・ ペイン・ 5 300 2010</li> <li>・ ペイン・ 5 300 2010</li> <li>・ ペーン・ 5 300 2010</li> <li>・ ペーン・ 5</li></ul> | M (原動)<br>SEE<br>M (カード・通転)<br>SEE<br>SE-グ)                                                                                                    | 🚺 —— 確認画面へをクリック         |

4. 内容確認が終わったら、「上記内容で申込む」をクリックします。

| ✓ 志願賞氏名(漢字)は景敏生本人の氏名ですか            |            |
|------------------------------------|------------|
|                                    |            |
| 2002#03#14日                        |            |
| ✔ 信所は全て入力されていますか(入力可能文字数を超える場合を除く) |            |
| 和政山県和政山市 編形町 2 - 2 3               |            |
| ▲ 本社で本社で広告に第三人が中華の5                |            |
| 上記内容で申しこむをクリック!                    | 1至大容で申3.63 |
|                                    |            |

これ以降は内容の変更ができなくなります。

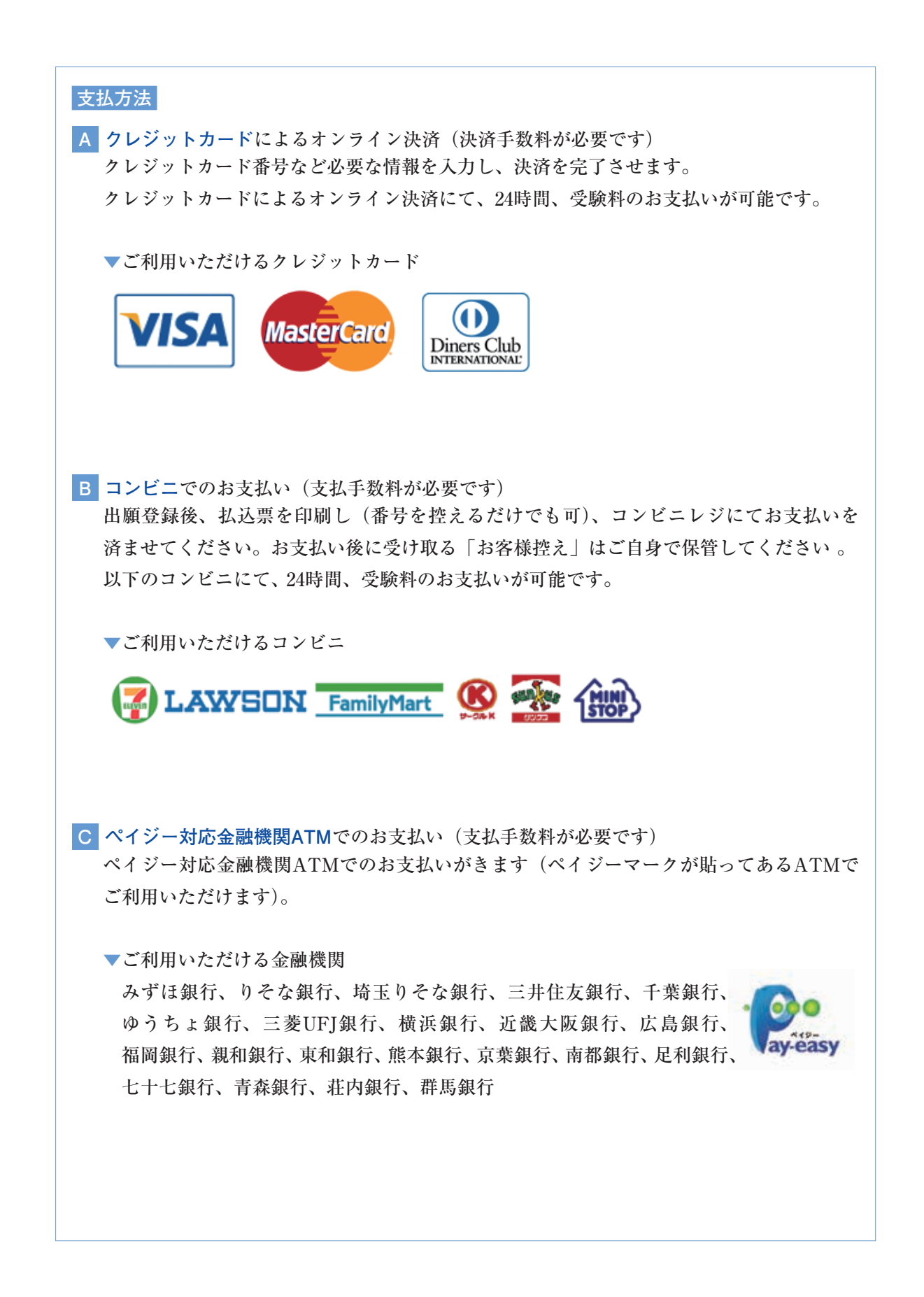

5.送信完了画面になり、また登録されたメールアドレスに申込受付および受験料支払(完了)メー ルが届きます。

くクレジットカード払い>

```
インターネット出層にて申込を受け付けました。
また、後定料・受赦用のあ支払いが完了しました。
これ以降は、募集要項または学校HPなどを確認の上、手続きを運めてください。
【記歌山伝愛高等学校(テスト)入学検定料 (高等学校入学試験)】
支払方法 : クレジットカード
決済勝号 : 5%17.55
お支払金額 : ¥20.504-
*申込内容の確認はこちらからログインしてください。
https://mirai.compass.net/usriegre/wshinaih/common/login.isf
■学校からのお知らせ
〇クレジットカードによって決済が済んだ方以外は、納入原間内に受験料を納入してください。
○袂入雪了メール受信後、マイページより志祥賞・受除賞を回到し、志祥賞に簡覧真を钻付して
ください、
○志願順を学校に提出し、校長印押印のうえ、調査書とともに本校に届けてください。(業法
○受験薬は切り難して、試験当日お持ちください。
このメールはシステムより自動的に送信されています。
メールにお心当たりのない場合は、お手数ですが以下までお問い合わせください。
(miral-compass)
イーサービスサポートセンター
Tel: 0120-977-335
e-mail: info@mirai.compass.jp.net
```

```
<コンビニ・ペイジー払い>
```

```
【コンビニ払い】
```

```
т 19 8
```

インターネット出版にて申込を受け付けました。 これ以降は、募集要項または学校HPなどを確認の上、手続きを進めてください。

以下の払込票番号をセブン・イレブンのレジへ扱示いただき、 「インターネット支払」とお申し付けのうえ、支払期限までに代金をお支払ください。

【和歌山信愛高等学校(テスト)入学検定料 (高等学校入学試験)】

払込業番号 : ア11-55-2525767 お支払金額 : ¥ 20,432-お支払期限 : 2018/01/26 16:00:00

セブンイレブン以外でのお支払いはできませんのでご注意ください。 なお、お支払いの前に申込内容に間違いがないかご確認ください。 お支払い後の内容額違いによる取消し・適金は一切できませんのでご注意ください。

 申込内容の確認はこちらからログインしてください。 https://mirai-compass.net/ustregre/wshinaih/common/login.jsf

```
■学校からのお知らせ
ヘクレジットカードによって決済が済んだ方以外は、納入期間内に受験料を納入してください。
へ納入売了メール受信後、マイページより志敬原・受験原を印刷し、志愿原に銀写真を貼付して
ください。
の本態原を学校に提出し、校長印沖印のうえ、調査書とともに本校に届けてください。(郵送
可)
```

◇受験票は切り難して、試験当日お持ちください。

このメールはシステムより自動的に送信されています。 メールにお心当たりのない場合は、お手数ですが以下までお問い合わせください。

(mirai-compass) イーサービスサポートセンター Tel:<u>0120-977-336</u> e-mail:<u>info@mirai-compass.jp.ne1</u>

```
【ペイジー払い】
```

```
11 - a II.
インターネット出展にて申込を受け付けました。
これ以降は、募集要項または学校HPなどを確認の上、手括きを進めてください。
支払期限内に「ペイジー対応ATM」で「ペイジー」を選択し
以下の収納機関番号とお客様番号と確認番号を入力してください。
【和歌山信要高等学校(テスト)入学校定料 (高等学校入学試験)】
収納機関番号 : エエニハラ
お客様番号 : 30代2007
確認番号 : 142.5*
         1 ¥ 20,432
2018/01/26 16:00:00
あ支払金額
お支払期限
ペイジー支払い対応ATM以外でのお支払いはできませんのでご注意ください。
なお、お支払いの前に申込内容に間違いがないかご確認ください。
お支払い後の内容間違いによる取消し・適金は一切できませんのでご注意ください。
*申込内容の確認はこちらからログインしてください。
                                    lon/login.isf
      niral-compass net/ustreare/wsh
■学校からのお知らせ
○クレジットカードによって決済が済んだ方以外は、納入期間内に受験料を納入してください。
◇納入完了メール受信後、マイページより志敬策・受敬策を印刷し、志原順に蔡写真を記付して
ください。
○志願意を学校に提出し、校長印界印のうえ、調査書とともに本校に届けてください。(郵通
○受除罪は切り離して、試験当日お持ちください。
このメールはシステムより自動的に送信されています。
メールにお心当たりのない場合は、お手数ですが以下までお聞い合わせください。
 (minai-compass)
イーサービスサポートセンター
```

Tel: 0120-977-336 e-mail: info@mirai-compass.jp.net

(コンビニ・ペイジー払いの場合み)

6. 受験料の支払い後、登録されたメールアドレスに支払い完了メールが届きます。

## 入学志願票・受験票の印刷

1. 受験料の支払いが確認されると、マイページの「申込履歴」の右端にある「受験票」ボタン が現れますので、クリックします。

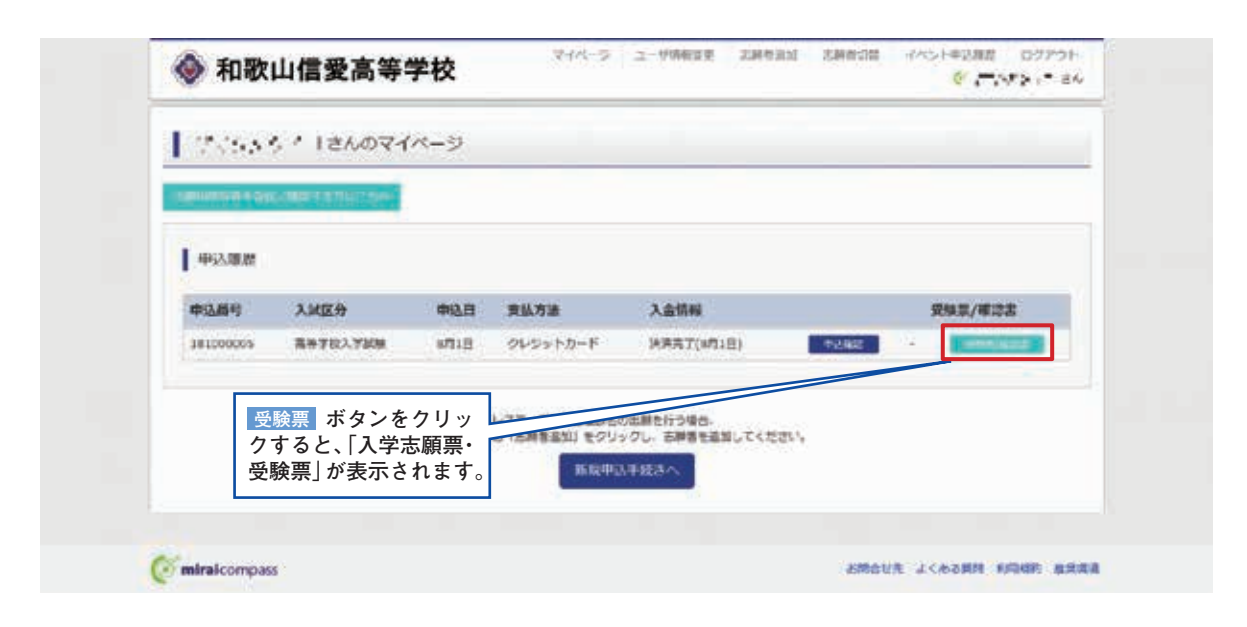

2. ダウンロード画面から「表示」をクリックします。

| 愛藤栗(中込衛号:11-16965)                                              |                          |             |                                                |                   |
|-----------------------------------------------------------------|--------------------------|-------------|------------------------------------------------|-------------------|
| <b>₽9&gt;0</b> −۴                                               |                          |             |                                                |                   |
| SSR WIDTをダウンロードします。                                             |                          |             |                                                |                   |
| 部写真を登録しておくと、受験部の中に調写真を表示すること<br>(写真の登録上マイページより行えます)             | enteaat.                 |             |                                                |                   |
| ブラワザ上でFOFを開き目前を行うと、影響が含えたり、レードのやを保存した後に、AD2eReaderを利用して表示・印刷を   | インウトが暮れる場合があ<br>行ってください。 | ります。        |                                                |                   |
|                                                                 |                          |             |                                                |                   |
| AdabeReaderをお得ちてない方は以下リンクよりダウンロー                                | FL. YORK-BUT             | (ಸಶು/4      |                                                | 5. 5. 11          |
| AdabeReadorをお得ちでない方は以下リング30ダウンロー<br>人 no Adabe<br>Reader Toulor | テレ、インストールしてく             | (éel)       | 表示<br>表示<br>クすると、「み                            | をクリ<br>し学志        |
| AdobeRleaderをお売ちでない方は以下リンクようダウンロー<br>人 Conduct Review           | FL. 7225-3657            | (221)<br>87 | 表示<br>ま示<br>オタン な<br>クすると、「<br>ア<br>・受験票」<br>カ | をクリ<br>し学志<br>が表示 |

3. A4サイズ・白色の普通紙(厚手でも可)を使用して、「志願票・受験票」を印刷し、写真(縦4 cm×横3cm)を貼り付け、志願者名と保護者名を記入し、押印した志願票と受験票を切り離します。

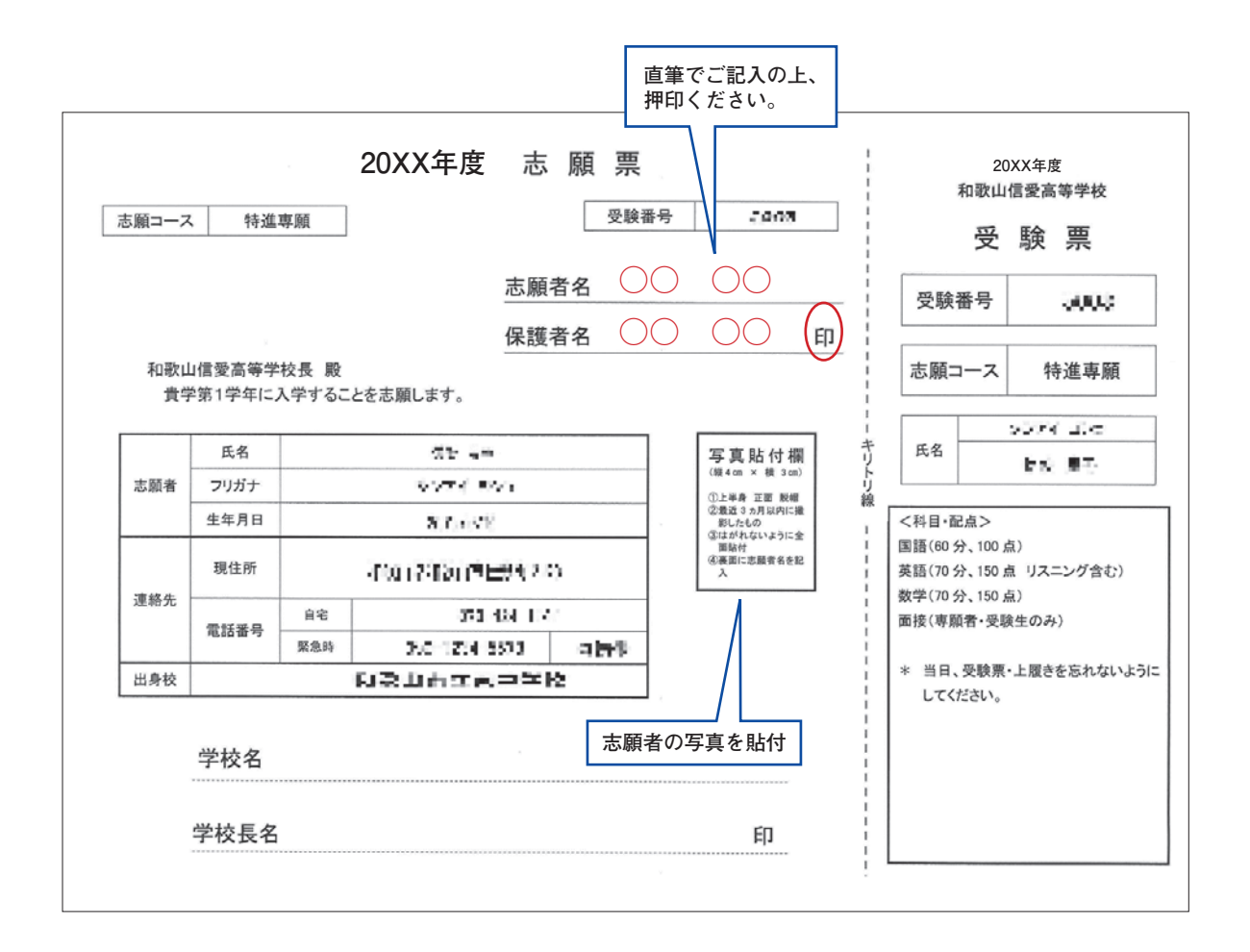

 切り離した志願票は、出身中学校に提出し、学校印(公印)を押印したものを本校へ出願期 間内に提出してください。受験票は入試当日に持参してください。

# 以上で完了です。

## スマートフォン・タブレットから

「申込内容確認書(抜粋版)」または「志願票・受験票」を印刷する方法

- 家庭用プリンターで印刷する
   Wi-Fi接続や通信でのデータ送信が可能な場合、お手持ちのプリンターで印刷できます。
   設定方法については、プリンターの取扱説明書をご確認ください。
- コンビニエストアで印刷する
   ① スマートフォンなどに専用アプリを(無料)インストールする。

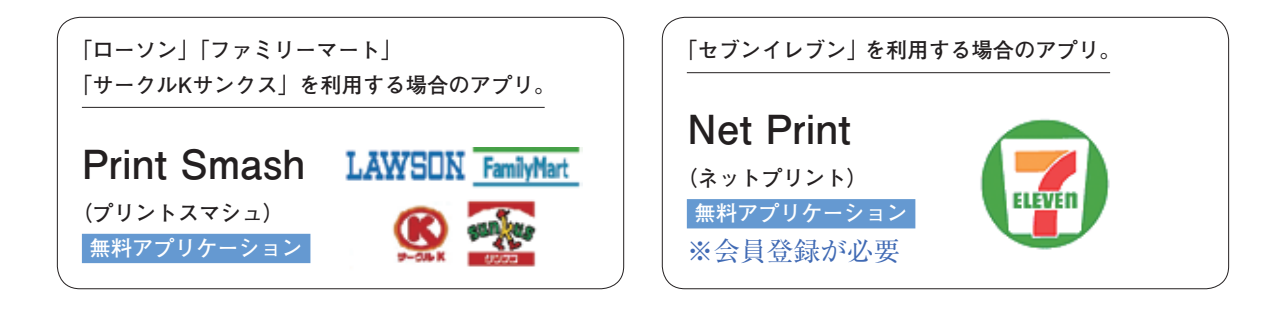

② 「申込内容確認書(抜粋版)」はP12、「志願票・受験票」はP18を参照し、それぞれのデータ(PDFファイル)を表示します。

#### ● iPhoneの場合

表示されている「申込内容確認書(抜粋版)」または「志願票・受験票」をタップします。 (うまく表示できずメールでファイル送信した場合は、「共有 凸」をタップします。) 表示された「その他」項目から「(アプリ名)で読み込む」を選択。

- Androidの場合 表示されている「申込内容確認書(抜粋版)」または「志願票・受験票」をタップ、「共有
   く」をタップします。アプリを選択します。
- 「Print Smash」の場合 店内でWi-Fiに接続したのち、マルチコピー機に送信し、印刷。
- ●「Net Print」の場合 アプリ内で発行された予約番号をマルチコピー機に入力し、印刷。

|         |                        | 年 | 月 |
|---------|------------------------|---|---|
|         |                        |   |   |
| 和歌山信愛高等 | 学校                     |   |   |
| 校長森     | 田登志子様                  |   |   |
|         |                        |   |   |
|         | ふりがな                   |   |   |
|         | 生徒氏名                   |   |   |
|         | ふりがな<br>保護者氏名          |   |   |
|         | 住 所 〒                  |   |   |
|         | <b>帝</b> 赵 平 旦         |   |   |
|         | 电 話 金 <i>亏</i><br>(自宅) |   |   |
|         | (携帯)                   |   |   |
|         | 出身学校                   |   |   |
|         |                        |   |   |
|         |                        |   |   |
|         |                        |   |   |
|         |                        |   |   |

----切り取り線 ---

|      | 自己   | 卫推 | 薦 | 書 ( | 志望                                 | 動機 | ・入学 | 学後の | の抱負 | 負なと | を横 | 書きて                                     | で書い | で下 | さい) |      |                       |
|------|------|----|---|-----|------------------------------------|----|-----|-----|-----|-----|----|-----------------------------------------|-----|----|-----|------|-----------------------|
|      |      |    |   |     |                                    |    |     |     |     |     |    |                                         |     |    |     |      |                       |
| <br> |      |    |   |     |                                    |    |     |     |     |     |    |                                         |     |    |     | <br> |                       |
|      |      |    |   |     |                                    |    |     |     |     |     |    |                                         |     |    |     | <br> |                       |
|      |      |    |   |     |                                    |    |     |     |     |     |    |                                         |     |    |     | <br> |                       |
| <br> |      |    |   |     |                                    |    |     |     |     |     |    |                                         |     |    |     | <br> |                       |
|      |      |    |   |     |                                    |    |     |     |     |     |    |                                         |     |    |     | <br> |                       |
| <br> | <br> |    |   |     |                                    |    |     |     |     |     |    |                                         |     |    |     | <br> |                       |
| <br> |      |    |   |     |                                    |    |     |     |     |     |    |                                         |     |    |     | <br> |                       |
|      | <br> |    |   |     |                                    |    |     |     |     |     |    |                                         |     |    |     | <br> |                       |
|      | <br> |    |   |     |                                    |    |     |     |     |     |    |                                         |     |    |     | <br> |                       |
|      |      |    |   |     |                                    |    |     |     |     |     |    |                                         |     |    |     | <br> |                       |
|      |      |    |   |     |                                    |    |     |     |     |     |    | <br> <br> <br> <br> <br> <br> <br> <br> |     |    |     |      |                       |
|      |      |    |   |     |                                    |    |     |     |     |     |    |                                         |     |    |     | <br> |                       |
| <br> | <br> |    |   |     |                                    |    |     |     |     |     |    |                                         |     |    |     | <br> |                       |
| <br> |      |    |   |     |                                    |    |     |     |     |     |    |                                         |     |    |     | <br> |                       |
| <br> | <br> |    |   |     |                                    |    |     |     |     |     |    |                                         |     |    |     | <br> |                       |
| <br> |      |    |   |     |                                    |    |     |     |     |     |    |                                         |     |    |     | <br> |                       |
| <br> | <br> |    |   |     |                                    |    |     |     |     |     |    |                                         |     |    |     | <br> |                       |
| <br> | <br> |    |   |     |                                    |    |     |     |     |     |    |                                         |     |    |     | <br> |                       |
| <br> | <br> |    |   |     |                                    |    |     |     |     |     |    |                                         |     |    |     | <br> |                       |
| <br> | <br> |    |   |     |                                    |    |     |     |     |     |    |                                         |     |    |     | <br> |                       |
| <br> | <br> |    |   |     | <br> <br> <br> <br> <br>           |    |     |     |     |     |    |                                         |     |    |     | <br> |                       |
| <br> |      |    |   |     |                                    |    |     |     |     |     |    |                                         |     |    |     | <br> |                       |
| <br> | <br> |    |   |     |                                    |    |     |     |     |     |    |                                         |     |    |     | <br> |                       |
| <br> | <br> |    |   |     |                                    |    |     |     |     |     |    |                                         |     |    |     | <br> |                       |
| <br> |      |    |   |     |                                    |    |     |     |     |     |    |                                         |     |    |     | <br> |                       |
| <br> | <br> |    |   |     |                                    |    |     |     |     |     |    |                                         |     |    |     | <br> |                       |
| <br> | <br> |    |   |     |                                    |    |     |     |     |     |    |                                         |     |    |     | <br> |                       |
| <br> | <br> |    |   |     |                                    |    |     |     |     |     |    |                                         |     |    |     | <br> | ,<br>,<br>,<br>,<br>, |
| <br> |      |    |   |     | <br> <br> <br> <br> <br> <br> <br> |    |     |     |     |     |    |                                         |     |    |     | <br> |                       |
| <br> | <br> |    |   |     |                                    |    |     |     |     |     |    |                                         |     |    |     | <br> |                       |
|      |      |    |   |     |                                    |    |     |     |     |     |    |                                         |     |    |     |      |                       |

--切り取り線